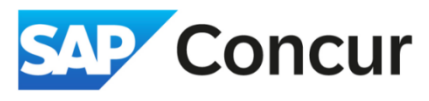

**Objective**: This section will cover how to include personal days in your request.

1. In the *Request Header* section, select Yes under the *Will This Include Personal Travel?* drop-down menu.

| Create New Request      |        |                                                |   |                                               | ×                |
|-------------------------|--------|------------------------------------------------|---|-----------------------------------------------|------------------|
|                         |        |                                                |   |                                               | * Required field |
| Request Policy * 🕜      |        | Name Your Request *                            |   | Request/Trip Start Date *                     |                  |
| *SLAC-Domestic Travel   | ~      | Test                                           |   | 05/01/2024                                    | Ë                |
| Request/Trip End Date * |        | *Trip Type                                     |   | *Trip Type2                                   |                  |
| 05/05/2024              | Ë      | Domestic                                       | ~ | Domestic                                      | ~                |
| Business Purpose * 👔    | 22/500 | Will you be attending a conference? $^{\star}$ |   | Will this include personal travel? $^{\star}$ |                  |
| Enter business purpose  |        | No                                             | ~ | Yes                                           | ~                |
|                         | h      | Local Travel? * 👔                              |   |                                               |                  |
|                         |        | No                                             | ~ |                                               |                  |

2. In the travel request form, add an expense entry for personal trip dates.

| SAP Concur Requests V                    |                                             |
|------------------------------------------|---------------------------------------------|
|                                          | Add expected expenses and/or travel plans X |
| Manage Requests Process Requests         |                                             |
| Home / Requests / Manage Requests / Test | Search for an expense type                  |
| Test 🗇                                   | ✓ 00. Trip Details                          |
|                                          | Trip Segment(s) [*REQUIRED]                 |
| Not Submitted   Request ID: 7W3J         | ✓ 01. Trip Expenses                         |
| Request Details 🗸 Print 🗸 Attachn        | CERN - Meals and Incidentals                |
|                                          | CERN Lodging (allowable up to \$150/night)  |
| EXPECTED EXPENSES                        | Lodging (If Over Per Diem)                  |
| Add Edit Delete Allocate                 | Lodging - Multiple Locations                |
|                                          | Lodging - Single Location                   |
|                                          | Manual Adjustment                           |
|                                          | Meals - Multiple Locations                  |
|                                          | Meals - Single Location                     |
|                                          | Personal Trip Dates                         |
|                                          | ✓ 02. Transportation                        |
|                                          | Airfare                                     |

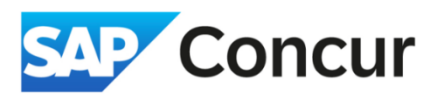

3. Fill in all the required fields (indicated by a red asterisk), and then click Save.

| New Expense: Personal Trip Dates |                                     |                                     |  |  |
|----------------------------------|-------------------------------------|-------------------------------------|--|--|
|                                  |                                     |                                     |  |  |
|                                  |                                     | * Required field                    |  |  |
| Personal Trip End Date *         |                                     |                                     |  |  |
| 04/25/2024                       | ÷                                   |                                     |  |  |
| Comment/Personal Location        |                                     |                                     |  |  |
|                                  |                                     |                                     |  |  |
|                                  |                                     |                                     |  |  |
|                                  |                                     |                                     |  |  |
|                                  | Personal Trip End Date * 04/25/2024 | Personal Trip End Date.* O4/25/2024 |  |  |

4. Continue adding your regular expenses. Adding personal days will not impact your *Trip Segment Details*. Remember to manually deduct your Meals and Incidental Expenses for personal days in your Expense Report, as this will not be done automatically. Once completed, click "Submit request" to finalize your submission.

| Home / Requests / Manage Requests / Test |                             |
|------------------------------------------|-----------------------------|
| Test 🔟                                   | Copy Request Submit Request |
| Not Submitted   Request ID: 7W3J         |                             |
|                                          |                             |